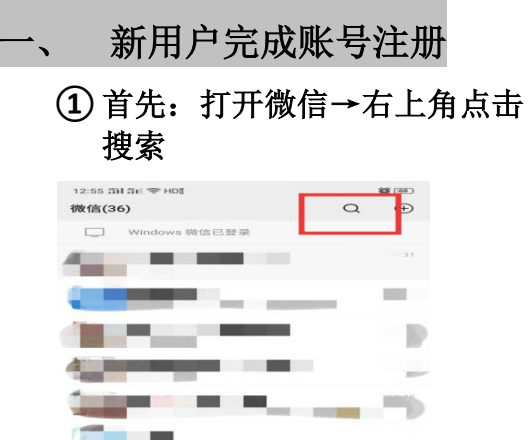

1000

2

# ② 然后点击公众号

2=

@

| 12:55 第           | 11 3대 국 HD8<br>亦    |                       | 耳又消                       |
|-------------------|---------------------|-----------------------|---------------------------|
|                   |                     | 搜索指定内容                |                           |
|                   | 朋友圈                 | 文章                    | 公众号                       |
|                   | 小程序                 | 音乐                    | 表情                        |
|                   |                     |                       |                           |
|                   |                     |                       |                           |
|                   |                     |                       |                           |
|                   |                     |                       |                           |
|                   |                     | ۲                     |                           |
|                   |                     | PECE DELIS            | -                         |
|                   |                     |                       | -                         |
|                   |                     | <b></b>               | 7 8 9 0                   |
| à v               | V E R               | ©<br>Ť Ŷ              | Ŭ Î Ô P                   |
| Q V               | V E R               | E Ť Ŷ<br>F G H        | Ú ľ Ô P<br>J K Ľ          |
| Q<br>V<br>A<br>分词 | V E R<br>S D<br>Z X | F G H                 | U I O P<br>J K L<br>N M D |
| Q<br>V<br>A<br>分词 | V E R<br>S D<br>Z X | €<br>ŤŸ<br>FĞĤ<br>ĊŸB | ŬÎÔP<br>ĴKĽ               |

## ③ 搜索北京大学医院服务平台

| 12:56 f | 11 SH 3 | P: HD |     |     |   |              |     | 8000   |
|---------|---------|-------|-----|-----|---|--------------|-----|--------|
| _≗      | 京大等     | 学医院   | 1   |     |   |              | ٢   | 取消     |
| at ()   | 京大      | 学医网   | 宅服务 | 5平台 |   |              |     |        |
| Q. :163 | 京大学     | 医院    | 服务  | 平台  |   |              |     |        |
| Q. 463  | 京大学     | 医院    | 挂号  |     |   |              |     | ~      |
| Q. :163 | 京大学     | 医院    | 深圳  |     |   |              |     | $\sim$ |
|         |         | 4     |     |     |   | <b>7</b> 0 m |     | ۲<br>۲ |
| QV      | VE      |       |     |     |   |              |     | 7      |
| A       | S       | D     | F   | G   | н | J            | к   | L      |
| 分词      | ž       | ×     | С   | V   | в | Ν            | м   | •      |
| 符       | 123     | ,     |     | ÷   |   | , F          | ■/英 | 搜索     |

## ④ 点击右下角"我"

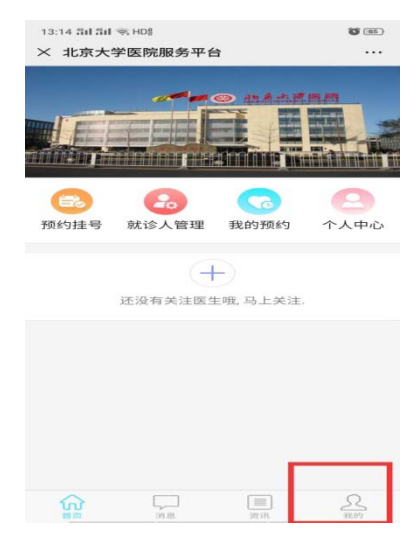

| 成人就诊人切  | 7换             |
|---------|----------------|
| 姓名      |                |
| 证件类型    | 身份证う           |
| 证件号     |                |
| 手机号     | 用于接收医院信息,请谨慎填写 |
| 医保类型    | 自费;            |
| 我的头像    | 上传头像           |
| 我的地址    | 北京市海淀区         |
| 默认就诊人   |                |
| ① 隐私保护: | 以上信息仅对相关医生可见   |
| -       | 保存             |
|         | pictor.        |

⑤ 填写信息完成用户注册

| <u> </u> | 预约       | 体检     |            |
|----------|----------|--------|------------|
| 1        | 选择出计     | 诊信息    |            |
| 12:56    | 品品 愛 +00 | 务平台    | 18 (m)<br> |
| Ē        | = 就诊服务   | = 出诊信息 | = 燕园健康     |

## ② 选择体检预约

| 12:56 | 5 331 311 (국 HDS |                                       | <b>G</b> (62) |
|-------|------------------|---------------------------------------|---------------|
| < 1   | 比京大学医院服          | 务平台                                   |               |
|       | E                | 体检预约                                  |               |
|       |                  | III I I I I I I I I I I I I I I I I I |               |
|       |                  | 本院专科                                  |               |
|       |                  | 本院专科预约挂号                              |               |

## ③ 点击体检中心→体检预约

| 12:56 월대 월대 🖘 HD월 |                             | <b>O</b> (68) |
|-------------------|-----------------------------|---------------|
| × 预约挂号            |                             |               |
| Q, 请输入医生?         | 5、医颅名,科莱希                   | 我的预约          |
|                   | 北京大学医院<br>二级综合<br>海淀区颐和园路5号 | >             |
| 体检中心              | 体检预约                        |               |
| 外科                |                             |               |
| 妇产和科              |                             |               |
| 儿科                |                             |               |
| 眼科                |                             |               |
| 耳鼻咽喉科             |                             |               |
| 精神卫生科             |                             |               |
| 传染料               |                             |               |
| <b>约吉木</b> 亥 书写 书 |                             |               |
| 康复医学科             |                             |               |
| 疼痛科               |                             |               |
| 中医科               |                             |               |
|                   |                             |               |

#### ④ 选择您需要预约的体检时间及体 检类型

| 12:56 部<br>× 体材 | □13□ 余H<br>金预约   | IDB        |            |            | 8          |          |
|-----------------|------------------|------------|------------|------------|------------|----------|
| 当天挂现在线预修        | 9时间为 0<br>内时间为 0 | 8:00-16:00 | 2          |            |            |          |
| 全部              | 周三<br>4-29       | 周四<br>4-30 | 周—<br>5-11 | 周二<br>5-12 | 周三<br>5-13 | 周<br>5-1 |
|                 | 入职位              | 本检         |            |            | 预约挂号       |          |
|                 | 健康位              | 本检(男)      |            |            | 预约挂号       |          |
| <b>)</b>        | 健康位              | 本检(女)      |            |            | 预约挂号       |          |
|                 | 复查/              | 取报告        |            |            | 预约挂号       |          |
|                 | 驾驶员              | 员体检        |            |            | 预约挂号       |          |
|                 |                  |            |            |            |            |          |
|                 |                  |            |            |            |            |          |

| 12:56 部 部 室 HD8<br>< 选择就诊日期                 | <b>G</b> (68)  |
|---------------------------------------------|----------------|
| 健康体检(女)                                     |                |
| 全部 周三 周四 周一 周二<br>4-29 4-30 5-11 5-12       | 周三 周<br>5-13 5 |
| ● 体检预约                                      |                |
| <b>4月29日 星期三 上午</b><br>普通门诊 <mark>0元</mark> | 余号: 3          |
| 4月30日 星期四 上午<br>普通门诊 0元                     | 余号:4           |
| 5月11日 星期一 上午<br>普通门诊 0元                     | 余号: 13         |
| 5月12日 星期二 上午<br>普通门诊 0元                     | 余号: 16         |
| 5月13日 星期三 上午<br>普通门诊 0元                     | 余号: 17         |
| 5月14日 星期四 上午<br>普通门诊 0元                     | 余号: 14         |
| 5月15日 星期五 上午                                | 余号: 16         |

| 12:56 월대 월대 🤶 HD월 | <b>(68)</b> |
|-------------------|-------------|
| × 请选择候诊时间         |             |
|                   |             |

4月29日 星期三 上午

| 08:00~10:00 | $\sim$ |
|-------------|--------|
| 08:00~08:10 | 剩余1个   |
| 08:40~09:20 | 剩余1个   |
| 09:20~10:00 | 剩余1个   |

| :57 計 部 奈 HD8<br>预约挂号申请                                                          | <b>1</b><br>1<br>1<br>1  |
|----------------------------------------------------------------------------------|--------------------------|
| 就诊医院: <b>北京大学医院</b><br>就诊科室: 体检预约<br>就诊医生: 健康体检(女)<br>门诊类型: 普通门诊 <mark>0元</mark> |                          |
| 候诊时间:                                                                            | 4月29日 09:20 >            |
|                                                                                  |                          |
| 选择患者:<br><b>约说明:</b><br>如未抢到您预约的号源,将自                                            | 张彤 >                     |
| 选择患者:<br>约 <b>说明:</b><br>如未抢到忽预约的号源,将自<br>在线支付暂不支持医保支付                           | <b>张彤</b> ><br>动为您抢之后的号源 |
| 选择患者:<br>約说明:<br>如未抢到忽预约的号源,将自<br>在线支付留不支持医保支付                                   | <b>张彤</b> ><br>动力您抢之后的号源 |

| 预约成功通知                                                                                        | п                                                                             |                                        |
|-----------------------------------------------------------------------------------------------|-------------------------------------------------------------------------------|----------------------------------------|
| 您的预约已成<br>医生:健康(<br>科室:体检列<br>医院:北京住<br>地点:健康(<br>姓名:<br>候读时间:2<br>温馨提醒:证<br>(医保病人请<br>帝可达地点。 | 総功,请按时就设<br>本位(女)<br>50<br>50<br>50<br>50<br>50<br>50<br>50<br>50<br>50<br>50 | <sup>⊗</sup> !<br>□<br>□<br>正件<br>〔保卡〕 |
| 详情                                                                                            |                                                                               |                                        |
|                                                                                               |                                                                               |                                        |
|                                                                                               |                                                                               |                                        |
|                                                                                               |                                                                               |                                        |

#### ⑧ 请您保存好体检预约成功信息, 体检时请您出示预约凭证

12:59 월대 월대 🖘 HDB

**0** 

⑥ 体检时间预约成功

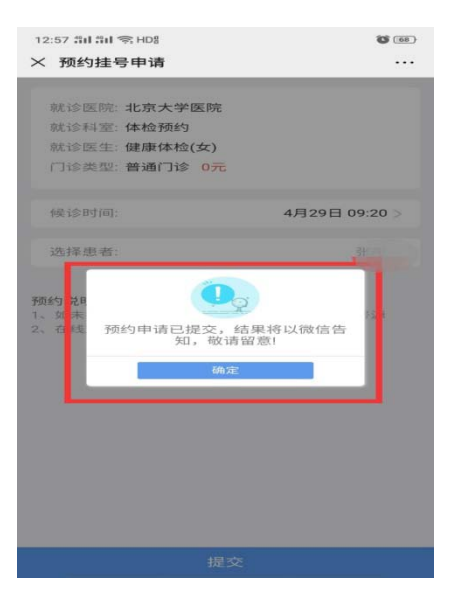

<text><text><section-header><section-header><section-header><section-header><section-header><section-header><section-header><section-header><section-header><section-header>

⑦ 收到预约成功通知

| 三、 | 取消预约 |
|----|------|
|    |      |

预约成功后,如您有事,可取消预约 ① 点击→取消预约

| 12:59 部時 電 HDS<br>※ 我的预约单                                                                                                    | <b>t</b> (197)<br> |
|----------------------------------------------------------------------------------------------------|--------------------|
| <b>灭约成功</b><br>清准时于就诊当天前往医院门诊就诊。                                                                                                    |                    |
| 4月29日 09:20                                                                                                    |                    |
| <ul> <li>就诊医院:北京大学医院</li> <li>就诊料室:体检预约</li> <li>就诊地点:健康体检(女)</li> <li>就诊医生:健康体检(女)</li> <li>门诊类型:普通门诊 0元</li> <li>就诊人: 女 29岁 医保</li> </ul> |                    |
| 取消预给                                                                                                    |                    |
|                                                                                                    |                    |

#### ② 填写取消预约原因

| 12:59 部 部 金 F<br>× 取消预約 | BD             |             | <b>0</b> (67) |
|-------------------------|----------------|-------------|---------------|
| 请洗择到习道原                 | 因              |             | _             |
| 临时有事                    | 重复预约           | 不想去了        |               |
| 約错时间                    | 約错科室           | 約错医生        |               |
| 員他原因:                   |                |             |               |
|                         |                |             |               |
|                         |                |             |               |
|                         |                |             |               |
|                         |                |             |               |
|                         |                |             |               |
|                         |                | 文本框限定输      | 入20个字         |
| 5                       | TTV 214 275 44 | 文本框限定输      | 入20个字         |
|                         | 取消预终           | 文本框限定输      | 入20个学         |
|                         | 取消预经           | 文本框限定输      | 入20个字         |
|                         | 取消预约           | 文本框限定输      | 入20个字         |
|                         | 取消预经           | 文本框限定输      | 入20个字         |
|                         | 取消预经           | 文本框限定输      | 入20个学         |
|                         | 取消预经           | 文本框限定输      | 入20个学         |
|                         | <b>取</b> 5尚予页を | 文本框限定输<br>) | 入20个学         |
|                         | 取消于现金          | 文本框限定输<br>D | 入20个学         |

③ 取消成功

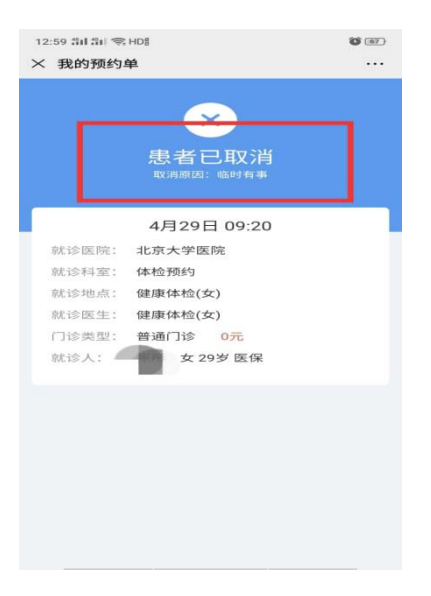